## Mitarbeiter wird im Tourenplan rot dargestellt

Sie haben im Programm einen Mitarbeiter im Tourenplan eingeteilt, dieser wird dort in roter Schrift dargestellt.

| Tou      | renplan                                                                                                    | fur Mittwoch, 18                    | 8. Oktober 2023                                       |                                            | 9/0 Einsätze (v |  |  |
|----------|----------------------------------------------------------------------------------------------------|-------------------------------------|-------------------------------------------------------|--------------------------------------------|-----------------|--|--|
| Tour     |                                                                                                    | Früh 1<br>08:00 - 09:43             | Früh 2<br>08:00 - 09:55                               | <b>Mittag</b><br>12:00 - 14:24             | -               |  |  |
| Mita     | rbeiter                                                                                                    | Falke, Silvia                       | Koch, Bernd                                           | Scholz, Klara                              | •               |  |  |
| Fahrzeug |                                                                                                    | - N                                 | /itarbeiterIn: Silvia Fal<br>lienstzeit: 18.10.2023 0 | ke<br>9:30 - 18.10.2023 11:00 (            | F1)             |  |  |
|          | 308,66 € 85,22 Qualifikation: Stufe 6 (3 Jährig examiniert)<br>181,00 € - 51,50 OrgEinheit: (BTW1) Haus Erika |                                     |                                                       |                                            |                 |  |  |
| =        | 127,66€                                                                                                    | 33,79 -                             |                                                       |                                            |                 |  |  |
|          | 1.                                                                                                    | 08:05 - 08:35<br>Ablers             | Varnung:<br>- Der Dienst beginnt                      | üh.                                        |                 |  |  |
|          |                                                                                                    | Kurt                                | Erika Kurt                                            |                                            |                 |  |  |
|          | 2.                                                                                                    | 08:40 - 09:10<br>Bach,<br>Lars      | <b>08:19 - 08:40</b><br>Ahlers,<br>Kurt               | <b>12:40 - 13:08</b><br>Bechter,<br>Dieter |                 |  |  |
|          | 3.                                                                                                    | 09:15 - 09:38<br>Bechter,<br>Dieter | 08:45 - 09:50<br>Bechter,                             | 13:13 - 14:19<br>Ahlers,                   |                 |  |  |

Hinweis im Tooltip bei einem mit roter Schrift dargestellten Mitarbeiter

## Lösungsweg

## Verwandte Artikel

- Versehentlich gestartete Tour zurücksetzen
- Filter für Wohngemeinschaften im Dienstplan nutzen
- Regelarbeitszeit hinterlegen
- Connect Zugriff für Mitarbeiter • Datenquelle der Mitarbeiter-Zeiterfassung ändern
- Festzeit hinterlegen
- Sortierkennzeichen im
- Dienstplan nutzen
- Mitarbeiter wird im Tourenplan rot dargestellt
- Mitarbeiter ist nicht im
- Tourenplan verplanbarTourenplan zeigt offene Einsätze nicht an

| Dienstzei                      | ten an To                                                                  | ourzeiten                                                                                | anpassen                                                                     |                                                                       |                                                               |                                    |                                                                       |                                                                                 |                                                                                     |
|--------------------------------|----------------------------------------------------------------------------|------------------------------------------------------------------------------------------|------------------------------------------------------------------------------|-----------------------------------------------------------------------|---------------------------------------------------------------|------------------------------------|-----------------------------------------------------------------------|---------------------------------------------------------------------------------|-------------------------------------------------------------------------------------|
| 1. Č<br>M<br>ir<br>d<br>M<br>a | Offnen Sie<br>litarbeite<br>n Touren<br>es Mitart<br>laustaste<br>n Tourze | e das Kont<br>r, klicken S<br>plan verpla<br>peiters, ist l<br>e auf den m<br>iten anpas | extmenü d<br>Sie auf "Än<br>anen könn<br>bereits ma<br>narkierten l<br>sen". | urch klicke<br>dern". Sie<br>en. Der be<br>rkiert. Öffn<br>Dienst das | en der rec<br>erhalten<br>troffene f<br>en Sie de<br>Kontextr | chte<br>ein<br>Mita<br>urcl<br>mei | en Maustas<br>e Übersich<br>arbeiter, be<br>h einen err<br>nü und wäł | te auf den be<br>t der Mitarbe<br>ziehungswei<br>neuten Klick r<br>nlen Sie den | etroffenen<br>iter, welche Sie<br>se der Dienst<br>nit der rechten<br>Punkt "Dienst |
|                                | Tourenplan für Mittwoch, 18. Oktober 2023                                  |                                                                                          |                                                                              |                                                                       | 9/0 Einsätze (verplant/offen)                                 |                                    |                                                                       |                                                                                 |                                                                                     |
|                                | Tour                                                                       | Früh 1<br>08:00 - 09:43                                                                  | Früh 2<br>08:00 - 09:55                                                      | Mittag<br>12:00 - 14:24                                               | -                                                             |                                    | -                                                                     |                                                                                 |                                                                                     |
|                                | Mitarbeiter                                                                | Falke, Silvia                                                                            | Zuordnung zur                                                                | Tour 'Früh 1'                                                         |                                                               | ×                                  | -                                                                     |                                                                                 |                                                                                     |
|                                | Fahrzeug                                                                   | -                                                                                        | 1. Aus Di<br>o                                                               | iensten am 18.10.202<br>der neuen Dienst ers                          | 3 auswählen,<br>itellen,                                      |                                    |                                                                       |                                                                                 |                                                                                     |

| 0                      |                                     | oder neuen Dienst erste            | llen,                                                    |
|------------------------|-------------------------------------|------------------------------------|----------------------------------------------------------|
| 308,66 €<br>- 181,00 € | 85,29€<br>- 51,50€                  | oder Dienst bearbeiter             | n                                                        |
| = 127,66€              | 33,79€                              | Filtertyp: Alle                    | *                                                        |
| 1.                     | 08:05 - 08:35<br>Ahlers,<br>Kurt    | Filter:<br>Beginn Ende Mitarbeiter | Anwenden                                                 |
| 2.                     | 08:40 - 09:10<br>Bach,<br>Lars      | 09:30 11:00 Falke, Silvia          | F1<br>Dienst bearbeiten<br>Dienst an Tourzeiten anpassen |
| 3.                     | 09:15 - 09:38<br>Bechter,<br>Dieter | Ī                                  | Dienst löschen                                           |
| 4.                     |                                     |                                    |                                                          |
| 5.                     |                                     |                                    |                                                          |
| 6.                     |                                     |                                    |                                                          |
| 7.                     |                                     |                                    |                                                          |
| 8                      |                                     | Neuer Dienst Übernehmen            | Schließen                                                |

Dienst eines einzelnen Mitarbeiters an Tourzeit anpassen

 Natürlich haben Sie auch die Möglichkeit, dies mit einem Klick f
ür alle Mitarbeiter vorzunehmen. Öffnen Sie dazu das Kontextmen
ü durch klicken der rechten Maustaste auf den Schriftzug "Mitarbeiter" und w
ählen Sie den Punkt "Dienstzeiten an Tourenzeiten anpassen".

| our                      | Früh 1<br>08:00 - 09:43                                 | Früh 2<br>08:00 - 09:55                    | Mittag<br>12:00 - 14:24                 |  |
|--------------------------|---------------------------------------------------------|--------------------------------------------|-----------------------------------------|--|
| Mitarbeiter              | Falke, Silvia                                           | Koch, Bernd                                | Scholz, Klara                           |  |
| Fahrzeug                 | Ansicht umschalten                                      |                                            |                                         |  |
| 308,<br>- 181,<br>= 127, | Gitter minimiert<br>Gitter Standard<br>Gitter angepasst | 152,5<br>- 72,0<br>80,5                    | 152,53 €<br>- 72,00 €<br>80,53 €        |  |
|                          | Dienstzeiten an Toure                                   | 2:35                                       |                                         |  |
|                          | Alle Stammtouren ak<br>Fahrzeiten aus Route             | 13:08                                      |                                         |  |
| 2.                       | Bach,<br>Lars                                           | Ahlers,<br>Kurt                            | Bechter,<br>Dieter                      |  |
| 3.                       | <b>09:15 - 09:38</b><br>Bechter,<br>Dieter              | <b>08:45 - 09:50</b><br>Bechter,<br>Dieter | <b>13:13 - 14:19</b><br>Ahlers,<br>Kurt |  |
|                          |                                                         |                                            |                                         |  |

## Hintergrundinfo

MediFox prüft für Sie Differenzen zwischen geplanten Diensten und den zugeordneten Touren, jeweils zu Beginn und Ende, und weist Sie auf Optimierungsmöglichkeiten hin.